Die folgende Dokumentation hilft Ihnen dabei, dem ASIC-Modul eine weitere I2C- Adresse zuzuweisen. Dies ist vor allem dann hilfreich, wenn Sie mehrere Module an einem gemeinsamen Bus betreiben möchten.

Auch wenn eine weitere Adresse zusätzlich eingestellt wird, bleibt die Standard-Adresse **0x78** bestehen. Werden mehrere Module am Bus betrieben, darf daher unter der Adresse 78 nicht mehr adressiert werden. Andernseits kann auf das Modul an der Adresse 0x78 immer zugegriffen werden, falls das Modul einzeln am I2C-Bus angeschlossen wird. Damit kann auf Module mit unbekannter Adresse wieder zugegriffen werden, ohne dazu alle möglichen Adressen ausprobieren zu müssen.

Wichtiger Hinweis: Mit der im folgenden benutzten Konfigurationssoftware können Sie auf alle Register des ASICs zugreifen und daher auch die Kalibierdaten im ASIC überschreiben, ohne dass vorher eine Sicherheitsabfrage erfolgt. Führen Sie die folgenden Schritte daher nur aus, wenn Sie genügend Fachkenntnis haben und halten Sie sich genau an diese Anleitung. Benutzen Sie im besonderen keine anderen als die beschriebenen Funktionen der Software. Gelöschte Kalibrierdaten unterliegen nicht der Gewährleistung!

Öffnen Sie bitte zum Starten der Konfigurationssoftware die Datei "ZMD31050.exe". Diese Datei befindet sich auf der mitgelieferten CD im Ordner "Software\ZMD SSC Evaluation Kit 31050". Die Software startet daraufhin automatisch:

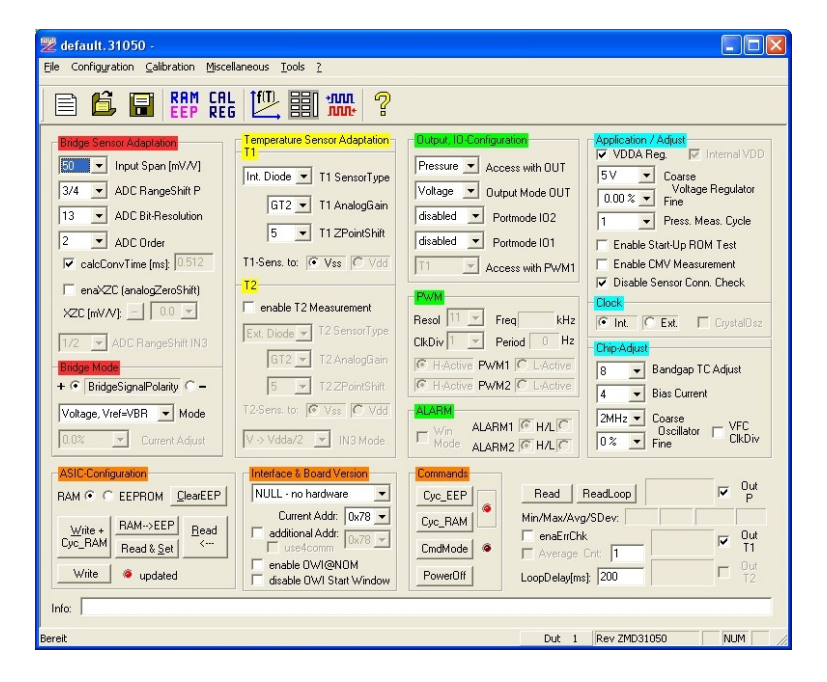

+49 7654 808969-9

Fax: <sup>2</sup>

7654 808969-0

HYGROSENS INSTRUMENTS

Ausgabe 08/2008

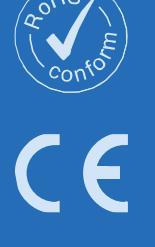

Wählen Sie zunächst die I2C-Schnittstelle aus, indem Sie unter der Rubrik "Interface & Board Version" aus der Auswahlliste den Eintrag "I2C – CB (USBPort-Kit)" wählen.

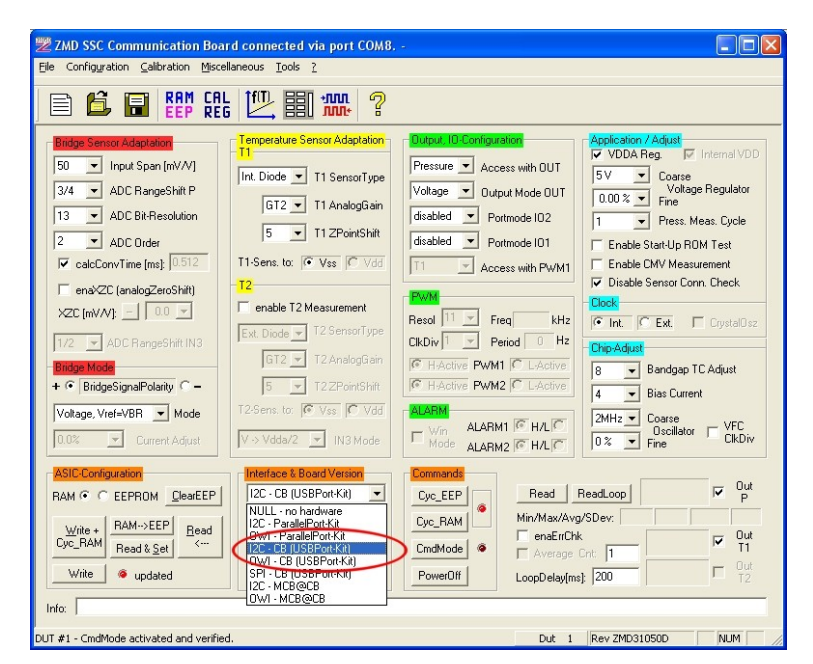

Neben der Schaltfläche "CmdMode" muss nun bei aktiver Verbindung zwischen PC und dem I2C-Modul die Kontrollampe für ca. 2 Sekunden grün leuchten:

| ZMD SSC Communication Board connected via port COM8                                                                                                    |                                                                                                    |                                                                                                    |                                                                                                    |  |
|----------------------------------------------------------------------------------------------------|----------------------------------------------------------------------------------------------------|----------------------------------------------------------------------------------------------------|----------------------------------------------------------------------------------------------------|--|
| Ele Configuration Galibration Miscellaneous Iools ?                                                                                                    |                                                                                                    |                                                                                                    |                                                                                                    |  |
| 🖹 🛱 👪 🚓 🛄 🛲 ?                                                                                                    |                                                                                                    |                                                                                                    |                                                                                                    |  |
| Bidge Server Addiptation       50 ▼ Input Span [mWV]       3/4 ▼ ADC RangeShift P       13 ▼ ADC BrageShift P       13 ▼ ADC BrageShift P       13 ▼ ADC Order       ♥ cateConvTime [ms] 0.512       ■ mAVC [analogEresShift]       ×ZC [mWV] ● 00 ▼       1/2 ▼ ADC BrageShift IN3       Bidse Mode       + ○ BridgeSignalPolarity ○ −       Votage.Vire1+VBR ▼ Mode       00 ▼ | Imperature Sensor Adaptation<br>Int. Diode T1 SensorType<br>GT2 T1 AnalogGain<br>5 T1 2PointShit<br>T1-Sens. to PVss PVdd<br>T2<br>enable T2 Measurement<br>Ext. Diode T2 SensorType<br>GT2 T2 AnalogGain<br>5 T22PointShit<br>T2-Sens. to (PVss) PVdd<br>Vol. Mode V | Butput ID Configuration           Pressure          Access with OUT           Vollage          Output Mode OUT           disabled          Portmode IO2           disabled          Portmode IO1           T1          X Access with PWM1           Recol 11          Freq           IGD HACTIVE PWM1 (C LACTIVE           IGHACTIVE PWM2 (C LACTIVE           IGLASM           ALARM1 (C HALIC) | Application / Adjust<br>▼ VDDA Reg ▼ Internal VDD<br>SV ▼ Coarse<br>Voltage Regulator<br>1 ▼ Press: Meas: Cycle<br>E nable Start-Up RDM Test<br>E nable CMW Measurement<br>▼ Disable Sensor Conn. Check<br>Clock<br>© Int. © Ext. © CrystalDsz<br>ChapAdout<br>8 ▼ Bandgap TC Adjust<br>4 ▼ Bias Current<br>2MHz ▼ Coarse<br>0 ~ Curber<br>2MHz ▼ Coarse<br>0 ~ Curber<br>2MHz ▼ Coarse |  |
| 0.0%  Current Adjust                                                                                                    | V → Vdda/2 ▼ IN3 Mode                                                                                                    | Mode ALARM2 RH/LC                                                                                                    | 0% Fine ClkDiv                                                                                                    |  |
| ASIC Configuration<br>RAM © C EEPROM <u>ClearEEP</u><br><u>Write</u> AMM->EEP<br><u>Read &amp; Set</u><br><u>Write</u> • updated<br>Info:                                                                                                    | Intertace ≵ Board Version<br>[2C - CB (USBPort+R)] ▼<br>Current Add: 0x78 ▼<br>additional Add: 0x78 ▼<br>use4comm<br>enable OWISNOM<br>disable OWI Start Window                                                                                                    | Cyc_EEP<br>Cyc_RAM<br>CmdMdde<br>PowerOff<br>DowerOff                                                                                                    | ReadLoop                                                                                                    |  |
| DUT #1 - CmdMode check failed!                                                                                                    |                                                                                                    | Dut 1                                                                                                    | Rev ZMD31050D NUM                                                                                                    |  |

Wählen Sie bitte zuerst die Auswahl "EEPROM" unter der Rubrik "ASIC-Configuration" an, damit die Eingabe im EEPROM des ASIC gesichert wird.

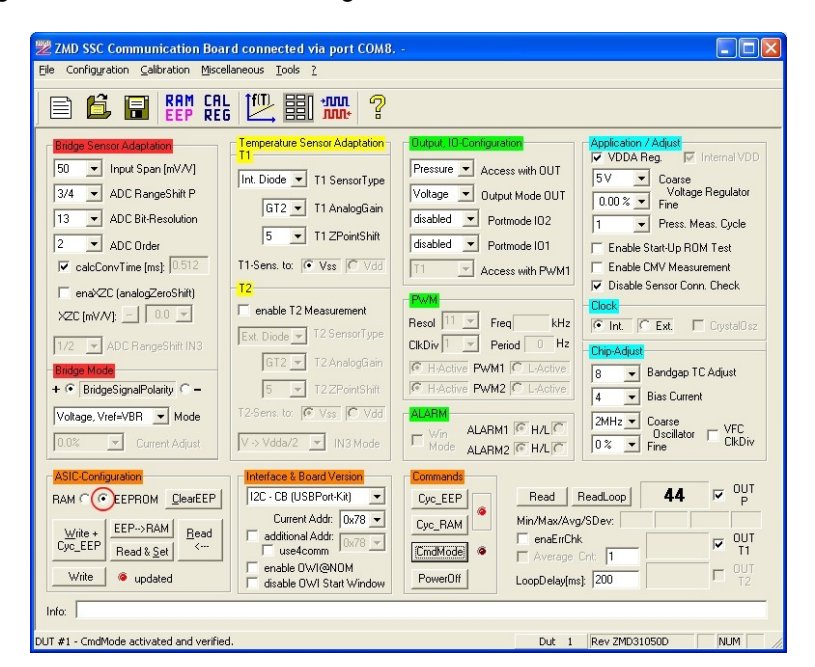

Danach müssen Sie die Schaltfläche "Read & Set" anklicken, um die aktuelle Konfiguration auszulesen, die im EEPROM abgespeichert ist.

| 🗏 ZMD SSC Communication Board connected via port COM8                                                                                                    |                                                                                                    |  |  |  |
|----------------------------------------------------------------------------------------------------|----------------------------------------------------------------------------------------------------|--|--|--|
| Elle Configuration Calibration Miscellaneous Tools 2                                                                                                    |                                                                                                    |  |  |  |
| 🖹 🛍 🖬 🧱 CAL 🖳 🏭 🛲                                                                                                    | ?                                                                                                    |  |  |  |
| Bidge Servor Adaptator         50       input Span [mV/V]         3/4       ADC RangeShit P         13       ADC Bit/Resolution         2       ADC Order         7       calcConvTime (ma) [0512]         6       T1 Sense. to: [0 vois: [0 vois: [0 vo | abahon     Duput ID Configuration       Pressure     Access with OUT       voltage     Output Mode OUT       idiabled     Portmode ID2       idiabled     Portmode ID1       voltage     Portmode ID1       voltage     Portmode ID1       voltage     Portmode ID2       idiabled     Portmode ID1       voltage     Portmode ID1       voltage     Portmode ID1       voltage     Portmode ID1       voltage     Portmode ID1       voltage     Portmode ID1       voltage     Portmode ID1       voltage     Portmode ID1       voltage     Portmode ID1       voltage     Portmode ID1       voltage     Portmode ID1       voltage     Portmode ID1       voltage     Portmode ID1       voltage     Portmode ID1       voltage     Press       voltage     Press       voltage     Press       voltage     Press       voltage     Press       voltage     Press       voltage     Press       voltage     Press       voltage     Press       voltage     Press       voltage     Press       voltage     Press |  |  |  |
| ASIC-Configuration<br>RAM C C EEPROM ClearEEP<br>Write + EEP-SRAM Read<br>Cyc_EEP Read & 20<br>Write • updated · · · · · · · · · · · · · · · · · · ·                                                                                                    | Dommands     Cyc_EEP     Read. ReadLoop     44     V     0UT       78     Cyc_EEP     Min/Max/Avg/SDev:     0UT     0UT       78     CmdMode     enaEriCNk     0UT       79     CmdMode     EnaEriCNk     0UT       79     CmdMode     CoopDelay(ms)     200       70     CoopDelay(ms)     200     0UT                                                                                                    |  |  |  |

Nun klicken Sie bitte das Kästchen "additional Addr:" unter der Rubrik "Interface & Board Version" an und wählen aus der Auswahlliste einen hexadezimalen Wert für die zusätzliche Adresse des Moduls aus.

ACHTUNG! Die Adresse 0x78 kann immer angesprochen werden. Die zusätzliche Adresse muss jedoch einen anderen Wert besitzen. Außerdem darf an einem gemeinsam genutzten I2C-Bus jede Adresse nur einmal vergeben werden!

Anschließend betätigen Sie bitte die Schaltfläche "Write" unter der Rubrik "ASIC-Configuration".

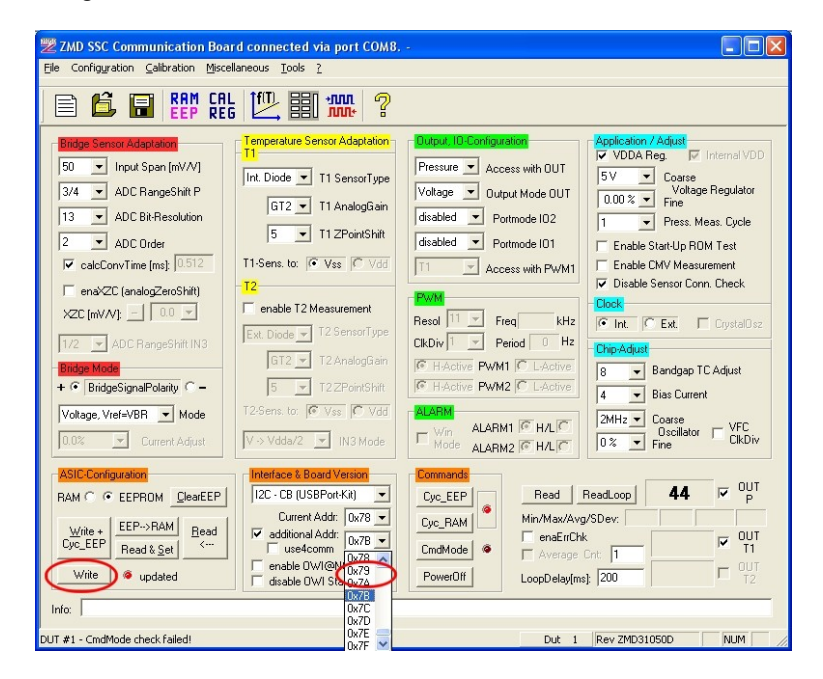

Die neue Adresse ist damit im EEPROM-Speicher abgespeichert. Der Erfolg der Operation wird quittiert, indem die Kontrolllampe neben "updated" nun grün leuchtet.

| ZMD SSC Communication Board connected Via port COM8, -                                                                                                    |                                                                                                    |                                                                                                    |                                                                                                    |  |
|----------------------------------------------------------------------------------------------------|----------------------------------------------------------------------------------------------------|----------------------------------------------------------------------------------------------------|----------------------------------------------------------------------------------------------------|--|
| 🖹 🖺 🛯 👯 🕮 🎹 🤋                                                                                                    |                                                                                                    |                                                                                                    |                                                                                                    |  |
| Bidge Servici Adaptation       50 ▼     Input Span [mV/V]       3/4 ▼     ADC RangeShift P       13 ▼     ADC Bit-Resolution       2 ▼     ADC Order       ▼     calcConvTime [ms]:       010 ▼     00 ▼       1/2 ▼     ADC RangeShift IN3       Bidge Mode     00 ▼       1/2 ▼     ADC RangeShift IN3       Bidge Mode     + ○       ♥ Votage, Vief+VBR ▼     Mode       0.02 ▼     Current Adjust | Temperature Sensor Adaptation       Int. Diode       Int. Diode       II       S       II       Int. Diode       II       Sensor Type       II       Intervention       II       Intervention       II       II       III       III       IIII       IIII       IIIIIIIIIIIIIIIIIIIIIIIIIIIIIIIIIIII                                                                                                    | Output ID Contiguration           Pressure → Access with DUT           Voltage → Output Mode DUT           disabled → Pottmode ID2           disabled → Pottmode ID1           T1 → Access with PWM1           Resol T1 → Freq           KHz           (CRDw 1 → Period 0 Hz           (CRDw 1 → Period 0 Hz           (C | Application / Adjust     ✓       ✓     VDDA Reg.     ✓       ✓     VDDA Reg.     ✓       ✓     Voltage Regulator     000 %       ✓     Fine     Hass       1     ✓     Press. Meas. Cycle       Enable Start-Up RIDM Test     Enable Start-Up RIDM Test       Clock     Clock       Clock     Clock       Ø     Bandgap TC Adjust       8     Bandgap TC Adjust       4     Biss Current       Øxilator     VFC       Øx     Fine |  |
| ASIC Configuration<br>RAM C C EEPROM DearEEP<br>Write + EEP->RAM Bead<br>Cyc_EEP<br>Write • updated<br>Info.                                                                                                    | Interface & Board Version           [2C - CB (USPPortKit) ▼           Current Addr:         0x78 ▼           ✓         additional Addr:           0x7B ▼            ✓         additional Addr:           0x7B ▼            ✓         additional Addr:           0x7B ▼            ✓         additional Addr:           0x7B ▼            ✓         additional Addr:           0x7B ▼            ✓         additional Addr:           0x7B ▼            ✓         additional Addr:           0x7B ▼ | Commandi<br>Cyc_EEP<br>Cyc_RAM<br>CmdMode<br>PowerOff<br>LoopDelay(m                                                                                                    | ReadLoop         44         ₩         0UT           g/SDev:           0UT           k           0UT           cn:         1          T1           wt         200          T2                                                                                                    |  |
| DUT #1 - Config data written to EEPROM.                                                                                                    |                                                                                                    | Dut 1                                                                                                    | Rev ZMD31050D NUM                                                                                                    |  |

Um den Sensor in Ausgabe Modus zu schalten Klicken Sie auf die Schaltfläche "Cyc\_EEP" unter der Rubrik "Commands".

| ZMD SSC Communication Boar                                                                                                    | d connected via port COM7                                                                                                    | , -                                                                                                    |                                                                                                    |
|----------------------------------------------------------------------------------------------------|----------------------------------------------------------------------------------------------------|----------------------------------------------------------------------------------------------------|----------------------------------------------------------------------------------------------------|
|                                                                                                    | ; 🖳 🏭 👯 🤋                                                                                                    |                                                                                                    |                                                                                                    |
| Bidge Sensor Adaptation         50       Input Span (mV/V)         3/4       ADC RangeShift P         13       ADC RangeShift P         13       ADC Bit-Resolution         2       ADC Order         ✓ calcConvTime (ms): 0.512         ← ena%ZC (analogZeroShift)         %ZC (mV/V):       0.0         1/2       ADC RangeShift IN3         Bidge Mode       -         +        ® BidgeSignalPolarity         Voltage, Vref=VBR       Mode         0.0%       Current_Adjust | Temperature Sensor Adaptation         Int. Diode       T1 SensorType         GT2       T1 AnalogGain         5       T1 ZPointShift         11-Sens. to:       Vss         enable T2 Measurement         Ext. Diode       T2 SensorType         GT2       T2 AnalogGain         5       T2ZPointShift         T2-Sens. to:       Vss         V=2       N3 Mode | Dutput. ID-Configuration         Pressure       Access with OUT         Voltage       Output Mode OUT         disabled       Portmode IO2         disabled       Portmode IO1         T1       Access with PWM1         Period       Hz         CIkDiv       Period         H-Accive       PWM1         CIkDiv       Period         H-Accive       PWM2         CIABINA       ALABM1         Win       ALABM1         Win       ALABM2 | Application / Adjust       ✓ VDDA Reg.       ✓ VDDA Reg.       ✓ Internal VDD       5V     Coarse       Voltage Regulator       1     Press. Meas. Cycle       Enable Start-Up ROM Test       Enable CMV Measurement       ✓ Disable Sensor Conn. Check       Clock       ✓ Int.       Ckit       Bandgap TC Adjust       4     Bias Current       2MHz     Coarse       Øscillator     VFC       0%     Fine                                                                                                    |
| ASIC-Contiguration<br>RAM © CEEPROM ClearEEP<br>Write + RAM->EEP<br>Cyc_RAM Read & set<br>Write @ updated<br>Info:                                                                                                    | Interface & Board Version<br>I2C - CB (USBPort-Kit)<br>Current Addr: [0x78<br>additional Addr: [0x78<br>use4comm<br>enable 0WI@NDM<br>disable DWI Start Window                                                                                                    | Commands<br>Cyc_EEP<br>Cyc_RAM<br>Cyc_RAM<br>Cyc_EEP<br>Min/Max/Av<br>ComdMode<br>PowerOff<br>LoopDelay(m                                                                                                    | ReadLoop         V         OUT           g/SDev:         Image: Content of the second second s |
| DUT #1 - CmdMode activated and verified                                                                                                    | ł.                                                                                                    | Dut 1                                                                                                    | Rev ZMD31050D NUM                                                                                                    |

Der Erfolg der Operation wird quittiert, indem die Kontrolllampe neben "Cyc\_EEP" nun grün leuchtet.

| ZMD SSC Communication Board connected via port COM7     Image: Configuration Calibration Miscellaneous Tools 2                                                                                                    |                                                                                                    |  |  |  |
|----------------------------------------------------------------------------------------------------|----------------------------------------------------------------------------------------------------|--|--|--|
| 🖹 🖆 🖬 👯 👯 🖳 🎫 🛲 ?                                                                                                    |                                                                                                    |  |  |  |
| Bidge Sensor Adaptation       Temperature Sensor Adaptation         50 ■ Input Span [mV/V]         3/4 ■ ADC RangeShift P         13 ■ ADC Bit-Resolution         2 ■ ADC Order         ☞ calcConvTime [ms]: 0.512         11/2 ■ ADC RangeShift IN3         Bidge Mode         + ● BidgeSignalPolarity C =         Voltage, Vref=VBR ■ Mode         0.% ■ Current Adjust | Configuration       Application / Adjust         ✓ Access with OUT       ✓ VDDA Reg.         ✓ UDDA Reg.       ✓ Internal VDD         ✓ UDDA Reg.       ✓ Voltage Regulator         ✓ UDDA Test       Fine         Portmode ID1       ✓ Press. Meas. Cycle         Portmode ID1       ✓ Disable Start-Up ROM Test         ✓ Access with PWM1       ✓ Disable Sensor Conn. Check         ✓ Period       Hz         ✓ Period       Hz         ✓ Period       Hz         ✓ ALARM1        H/L         ✓ ALARM2        H/L                                                                                                    |  |  |  |
| ASIC Configuration       Interface & Board Version       Commands         RAM        C       EEPROM       ClearEEP         Write +       RAM->EEP       Bead       Current Addr:       Dx78       Cyc_RAM         Write +       Read & Set       <                                                                                                    | Read     ReadLoop     P       Min/Max/Avg/SDev:     Image: Cht image: Cht ima |  |  |  |

Zum erneuten Verbindungsaufbau unter der neuen Adresse wählen Sie diese bitte in der Auswahl neben "Current Addr." aus und betätigen die Schaltfläche "CmdMode". Wurde die neue Adresse erfolgreich in das EEPROM geschrieben, so leuchtet die Kontrolllampe neben "CmdMode" als Bestätigung für eine aktive Verbindung zwischen PC und I2C-Modul ca. 2 Sekunden grün auf.

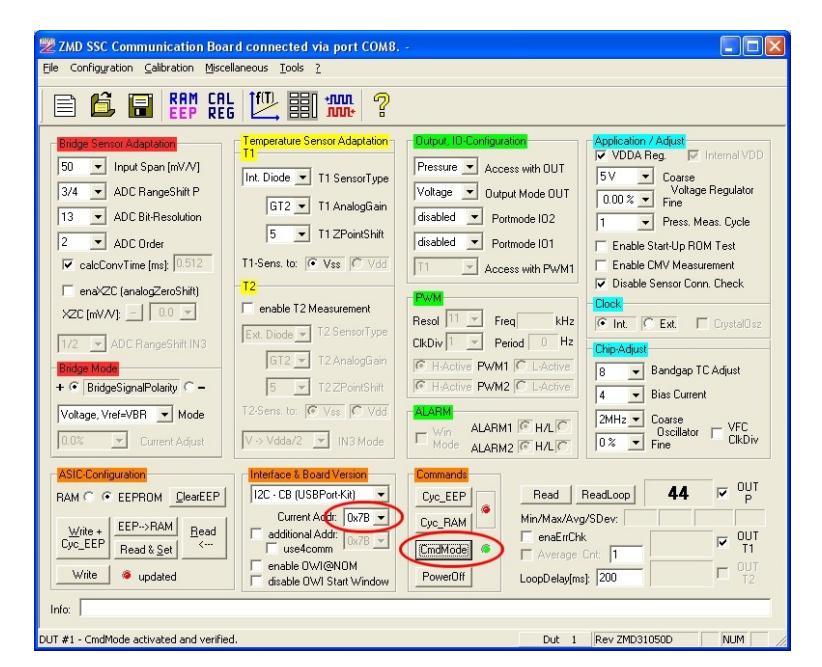

Nach jeder erneuten Verbindungsaufbau durch die Schaltfläche "CmdMode" Klicken Sie auf die Schaltfläche "Cyc\_EEP", da die Ausgabe nach jeder betätigen der "CmdMode" Schaltfläche unterbrochen wird.

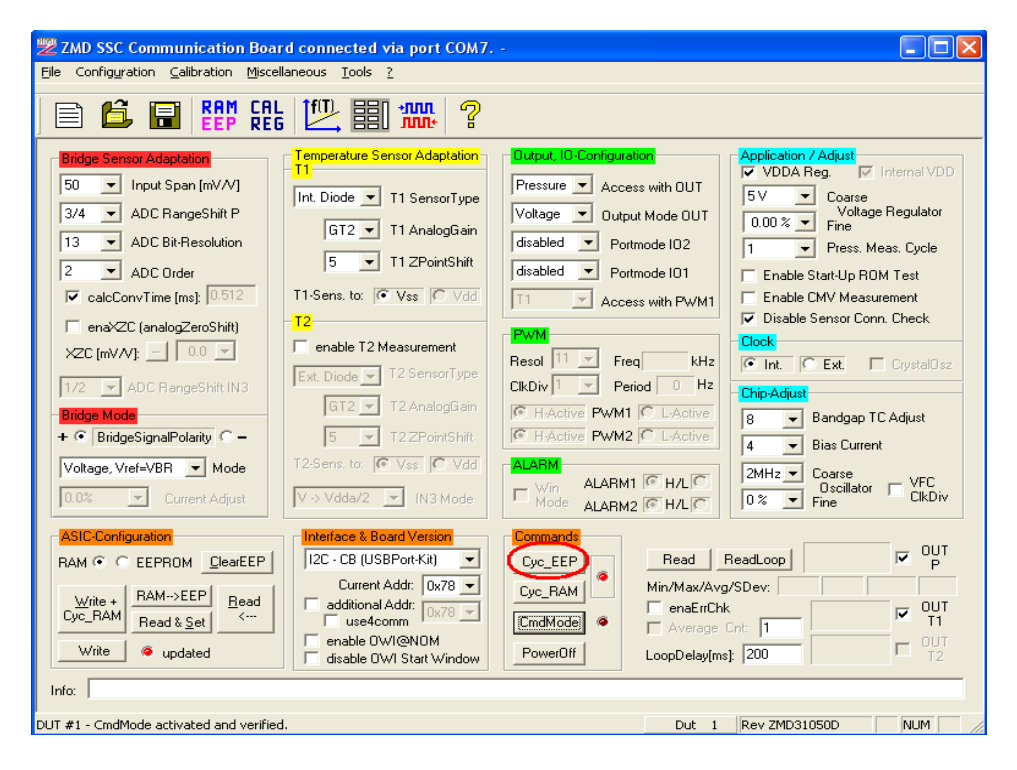

Technische Änderungen vorbehalten!

Ausgabe 03/2011

+49 7654 808969-0 Fax: +49 7654 808969-9

Tel:

D-79839 Löffingen

HY GROSENS INSTRUMENTS GmbH Postfach 1054

# Technische Änderungen vorbehalten!

Ausgabe 03/2011

## HYGROSENS INSTRUMENTS

Die technischen Informationen in dieser Dokumentation wurden von uns mit großer Sorgfalt geprüft und sollen über das Produkt und dessen Anwendungsmöglichkeiten informieren. Die Angaben sind nicht als Zusicherung bestimmter Eigenschaften zu verstehen und sollten vom Anwender auf den beabsichtigten Einsatzzweck hin geprüft werden. Etwaige Schutzrechte Dritter sind zu berücksichtigen

Stand März 2011 - Diese Dokumentation ersetzt alle früheren Ausgaben.

© Copyright 2011 HYGROSENS INSTRUMENTS GmbH. Alle Rechte vorbehalten.

Kein Teil dieser Dokumentation darf ohne vorherige schriftliche Genehmigung der Firma HYGROSENS INSTRUMENTS GmbH in irgendeiner Form gespeichert, reproduziert, verarbeitet, vervielfältigt oder verbreitet werden.